## **Resetting Your SCC Password**

If you have successfully logged in any time after January 2018, you'll use standard <u>password recovery</u> to reset your password.

If the password recovery isn't set up or is not working, go to <u>https://resetpw.southeast.edu</u> and enter the requested information. You will receive an email with a password reset link at the email address you entered.

*The non-SCC email you enter* **MUST** *match what we have on file.* If you see the below error, you will need to contact the Help Desk for assistance.

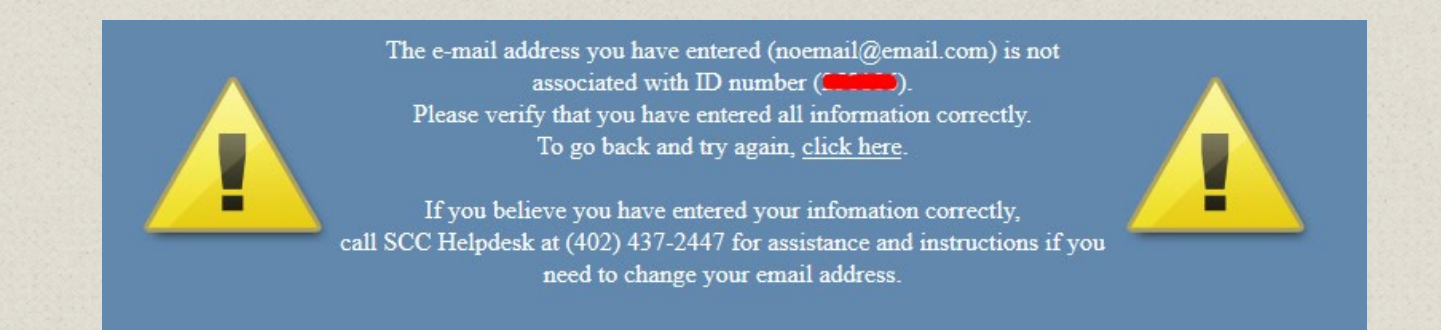